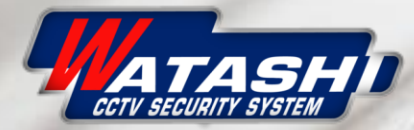

## Smart Power Plug with 2×USB Port

amazon alexa

amazon

Remote Network Control Intelligent Voice Control

GET IT ON Google Play Download on the App Store

Will wan score

IoT Smart Home

## WIOT3001 Connection and settings Smart Power Plug Wi-Fi

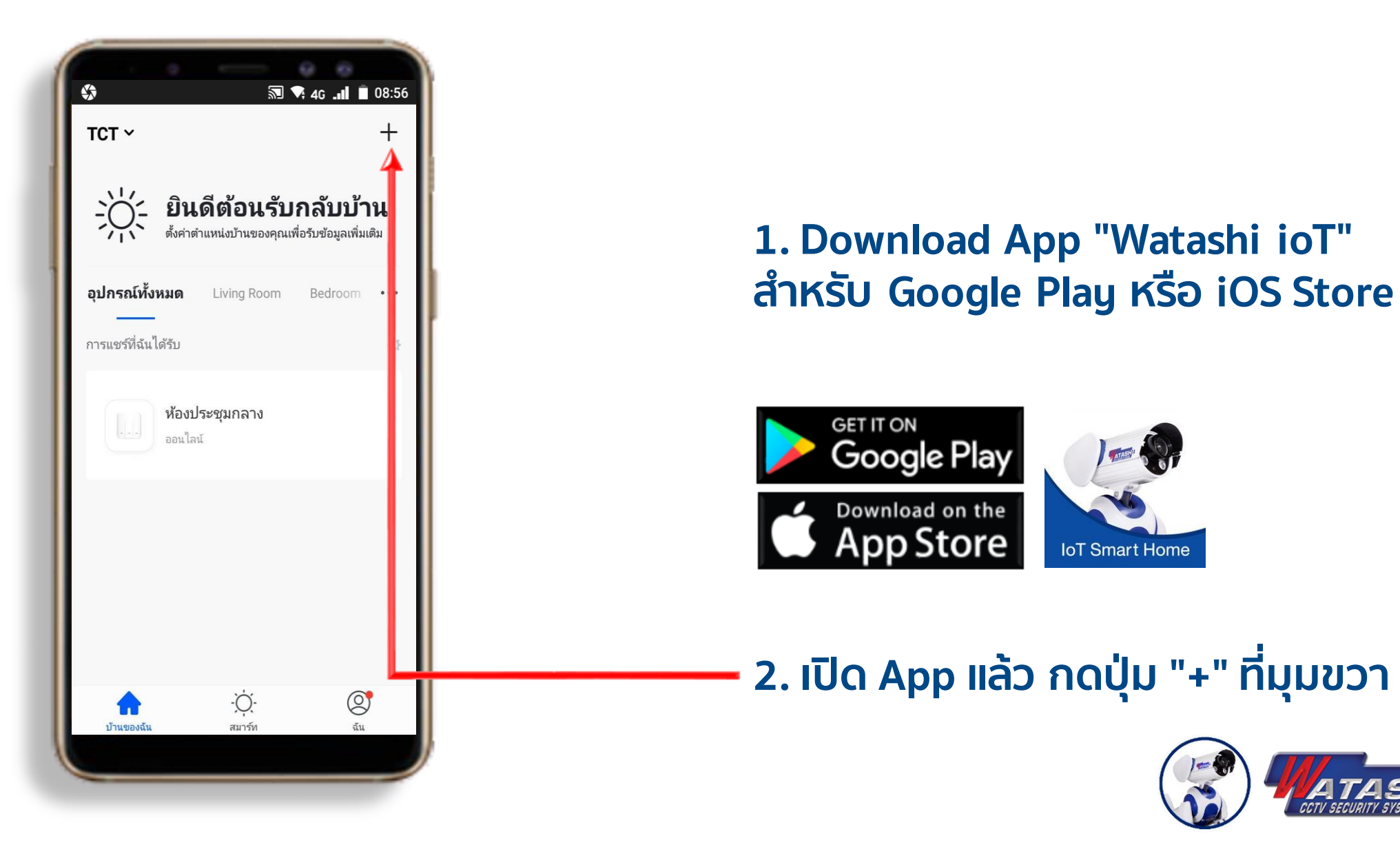

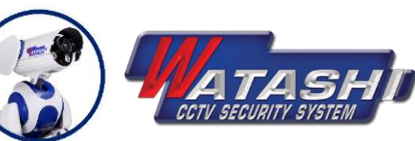

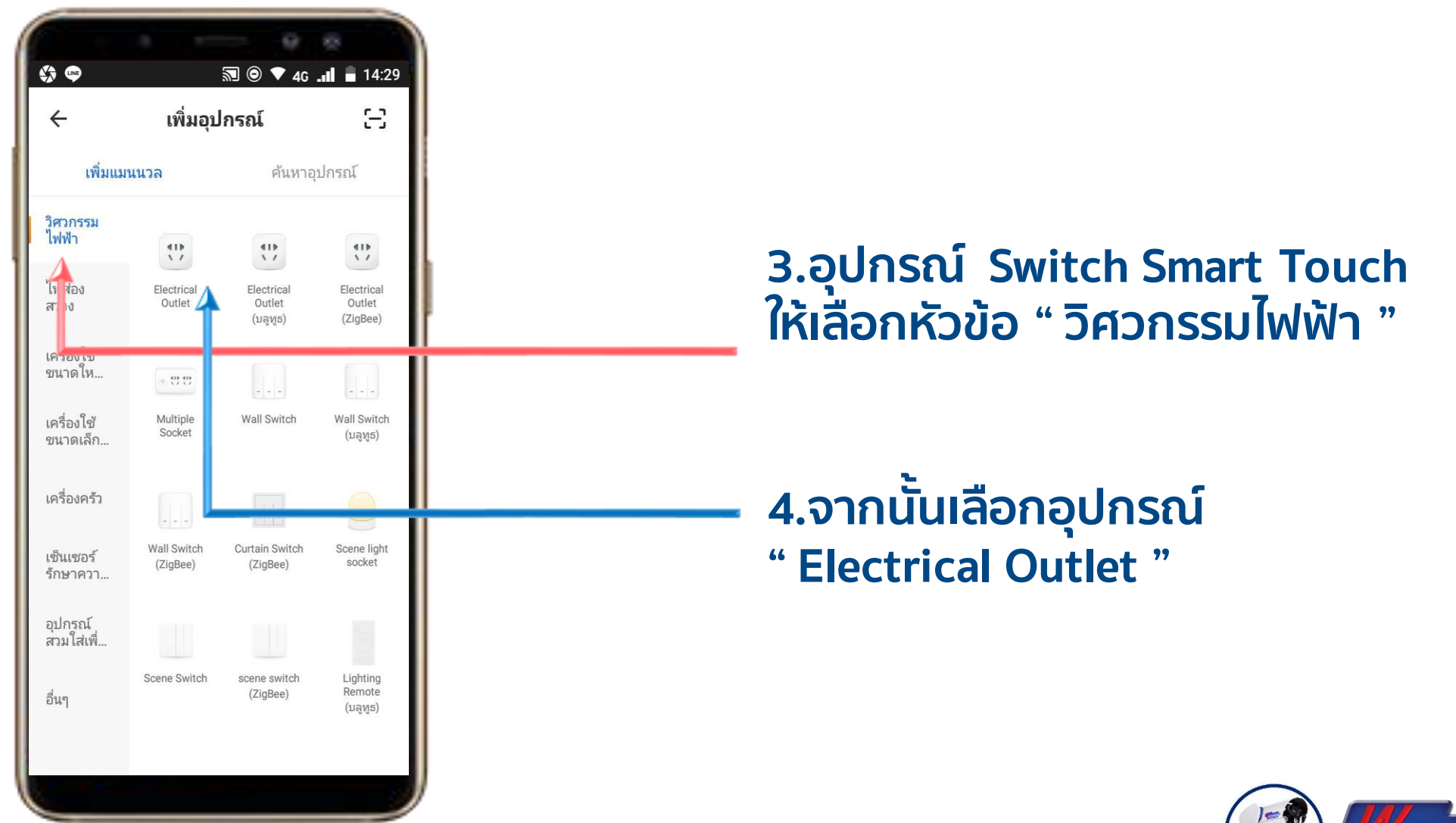

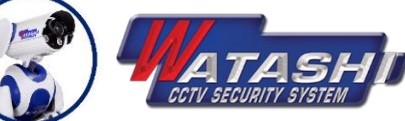

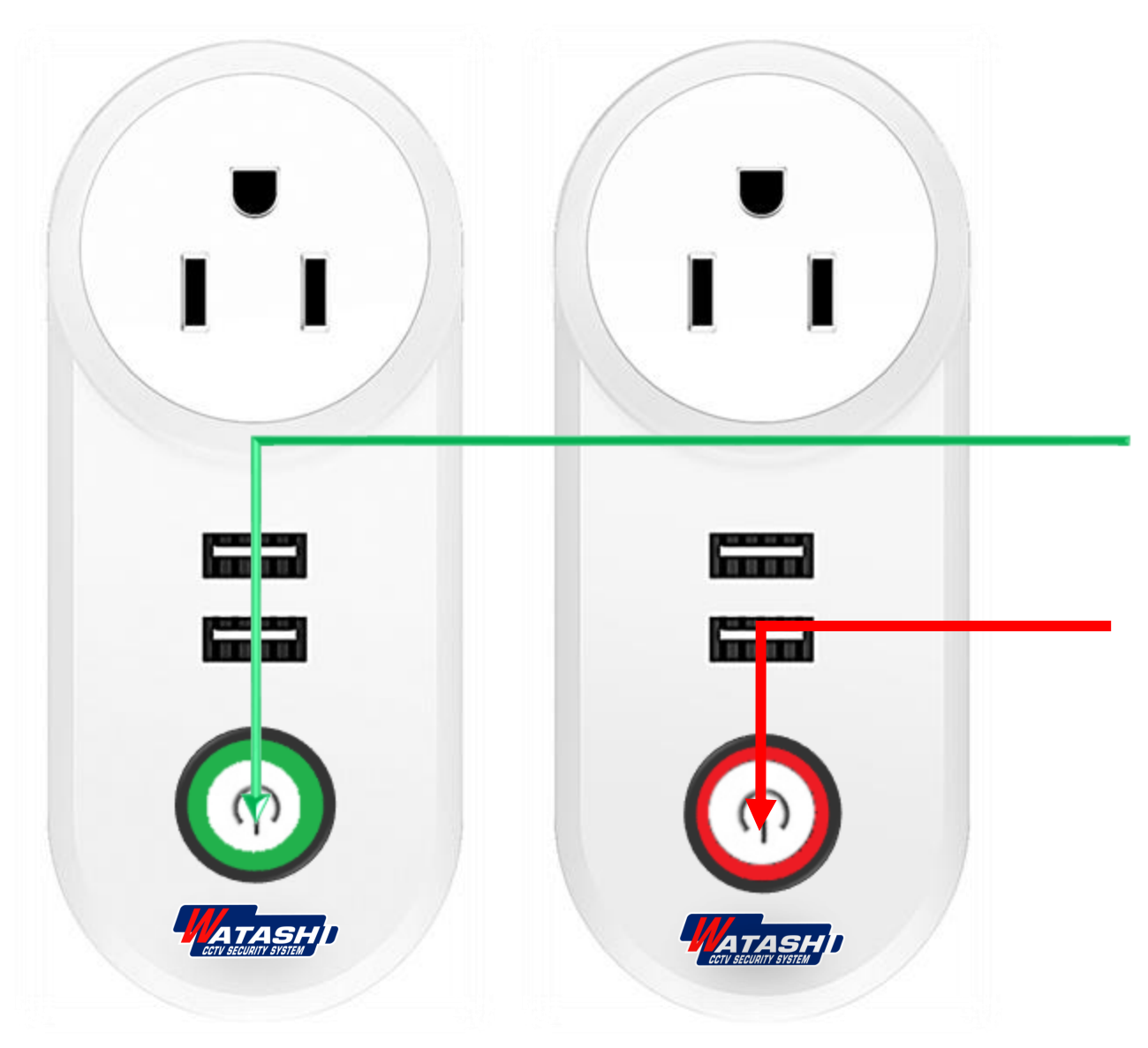

5.เมื่อเราเสียบป<sup>็</sup>ลักเรียบร้อย ให้กดปุ่ม Switch 1 ครั้ง สถานะไฟ LED จะแสดง ไฟ**สีเขียว** 

6. จากนั้นให้กดปุ่ม Switch แช่ค้างไว้ จนสถานะไฟ <mark>สีแดง</mark> กระพริบ

7. จากนั้นสังเกต ไฟ LED <mark>สีแดง</mark> จะ กระพริบแบบถี่ ให้เราปล่อยมือ

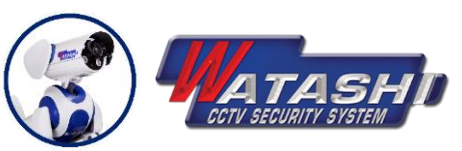

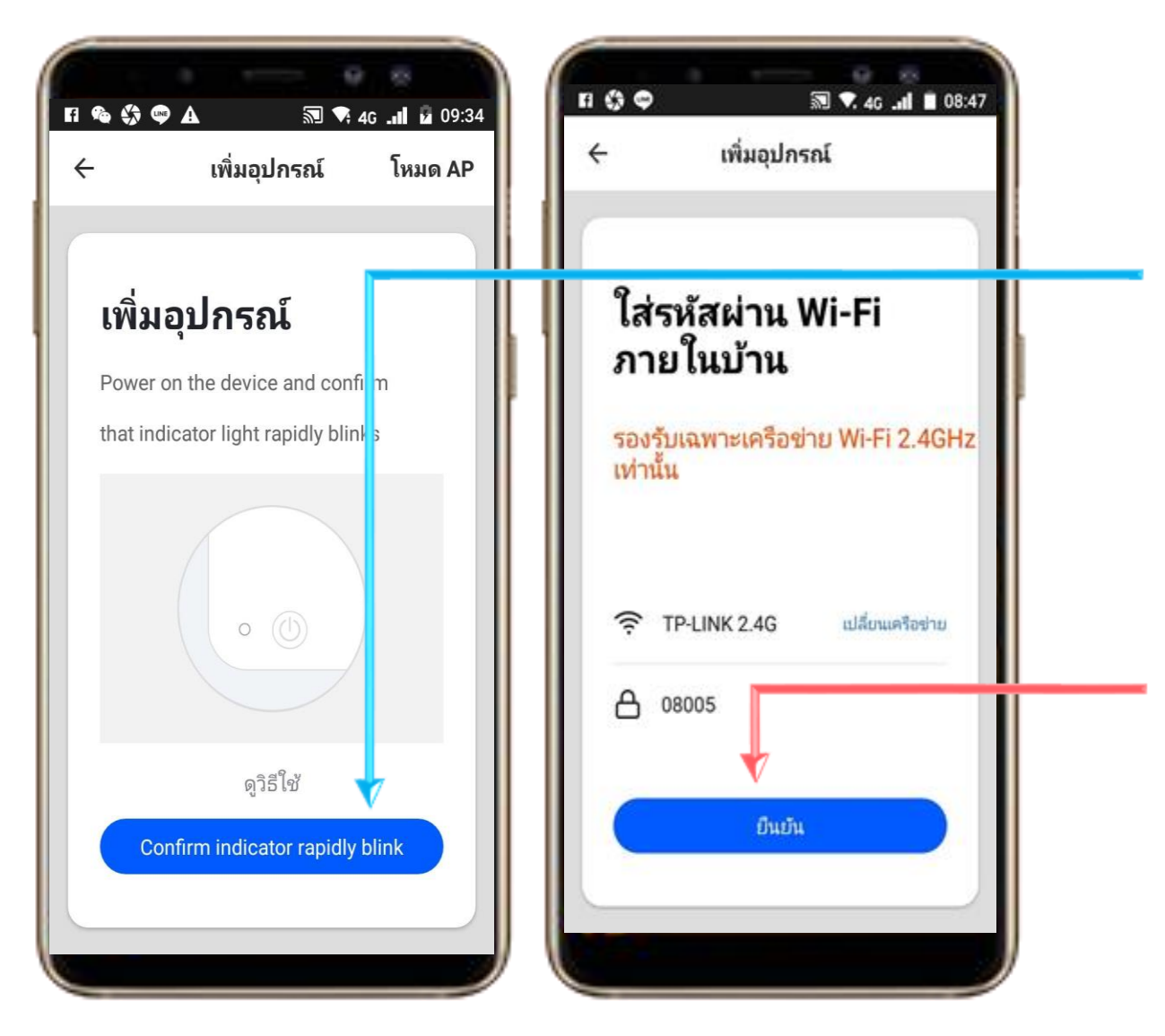

8. ให้ตรวจสอบสถานะ ของอุปกรณ์ที่ จะ Add ใช้งาน และ สัญญาณ Wi-Fi พร้อมใช้งานจากนั้นให้กด "ตกลง" เพื่อไปสู่ขั้นตอนต่อไป

9. ให้ใส่รหัส Wi-Fi เมื่อใส่เรียบร้อย ให้เรากด " ยืนยัน "

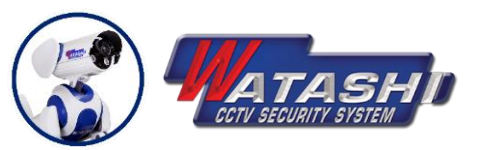

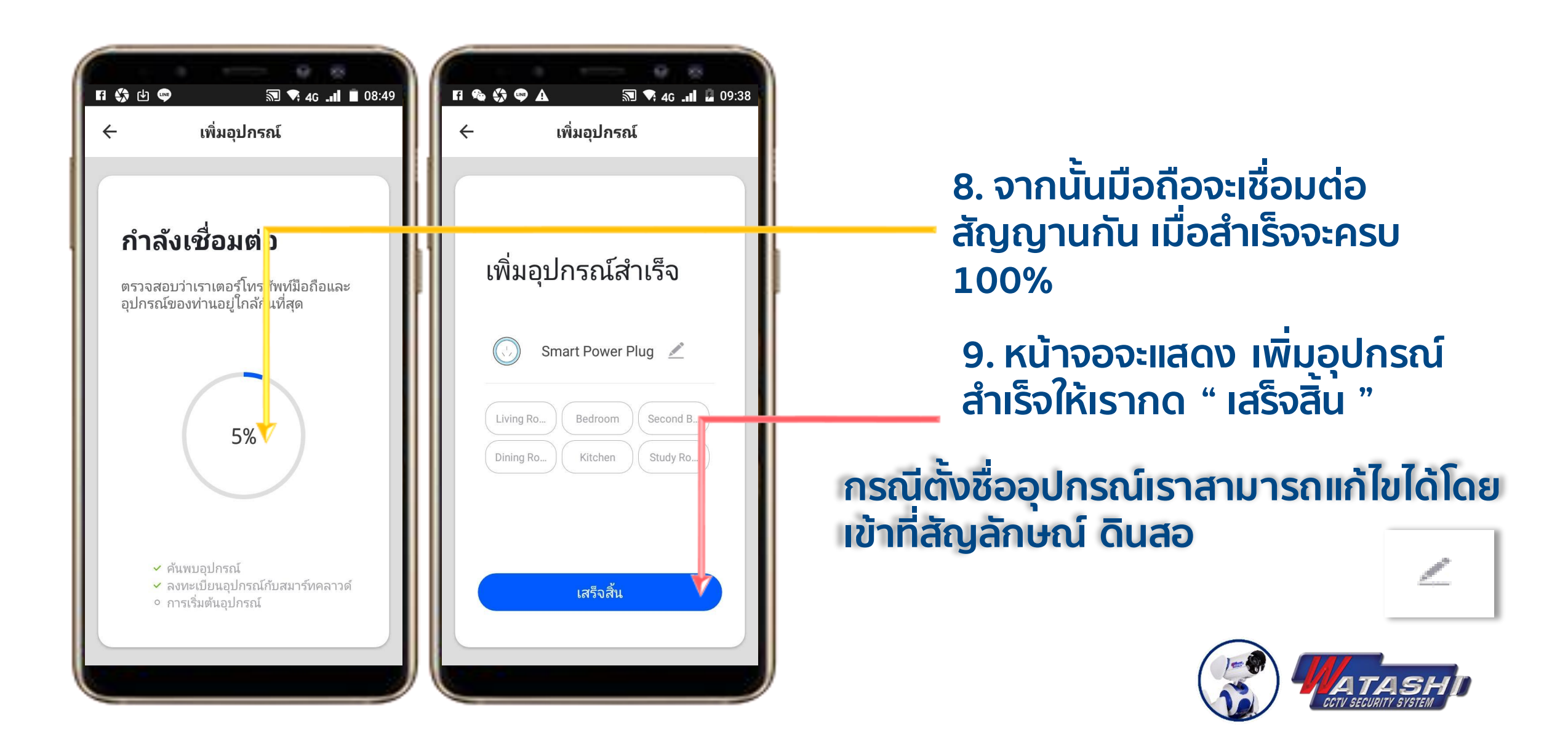

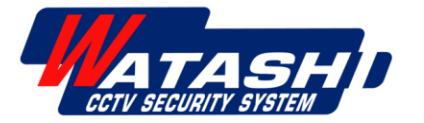

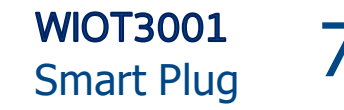

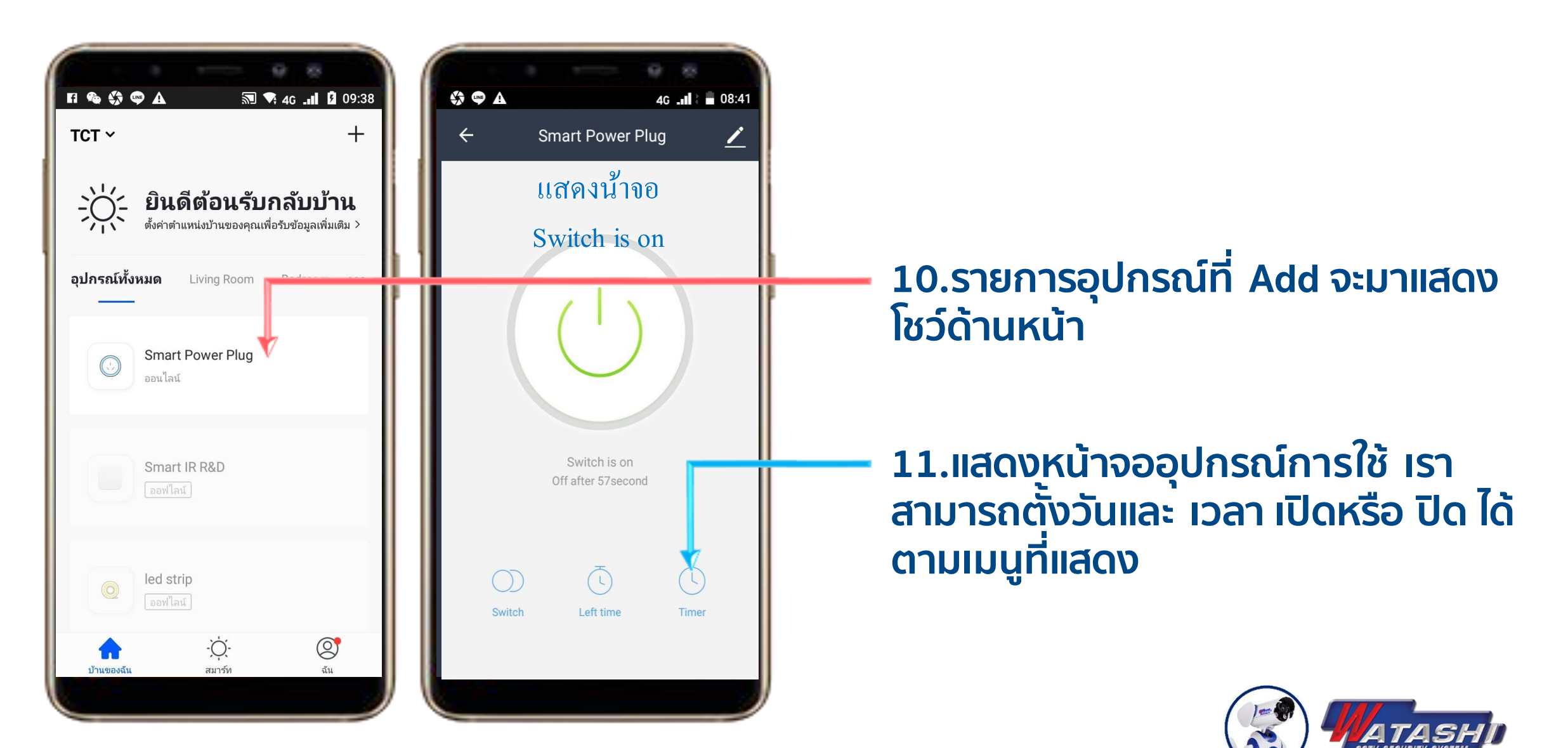

8

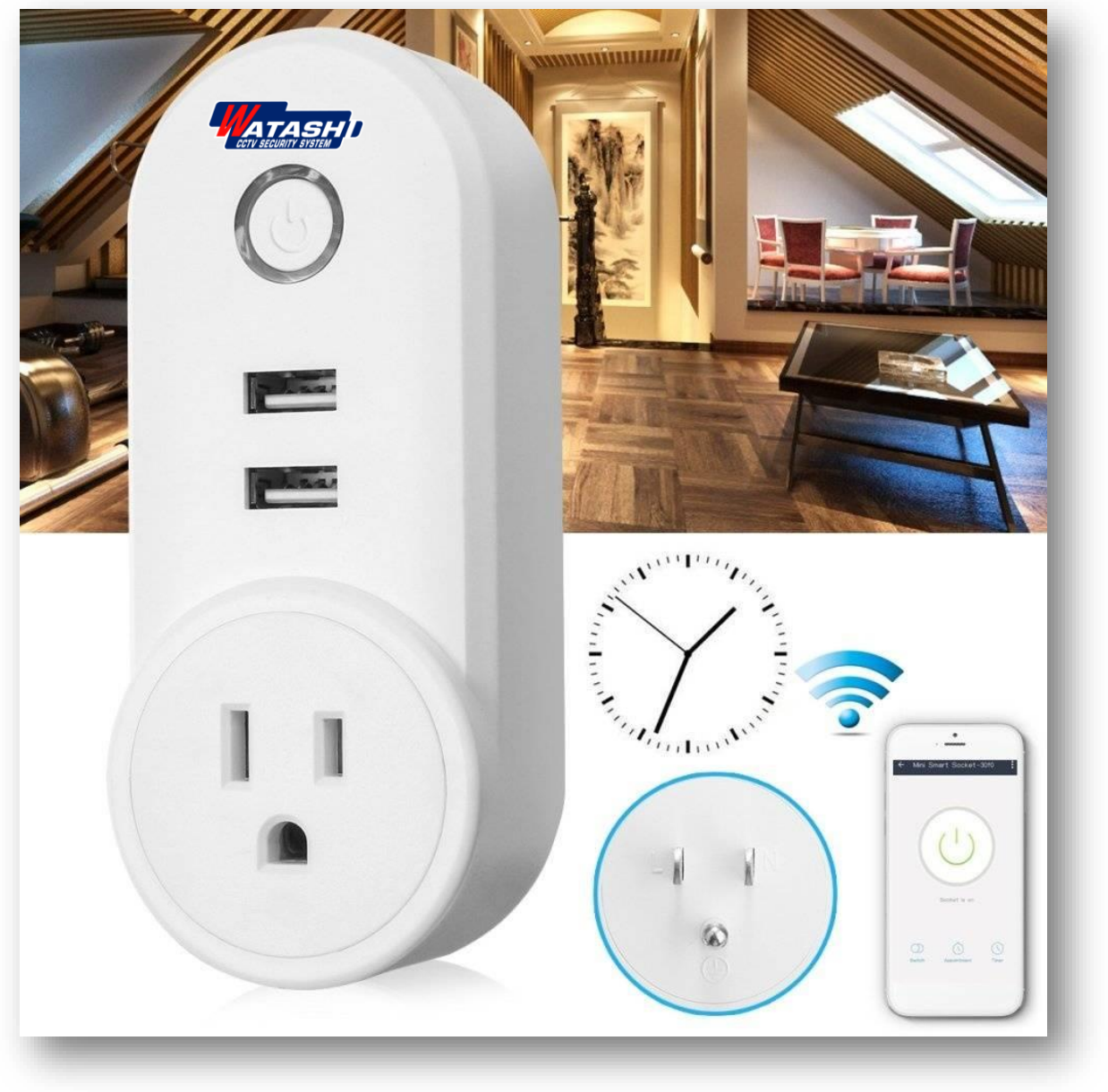

## Device menu settings Smart Power Plug

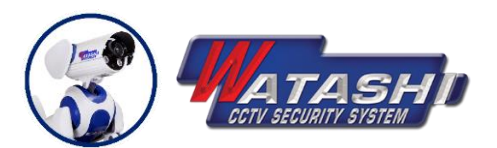

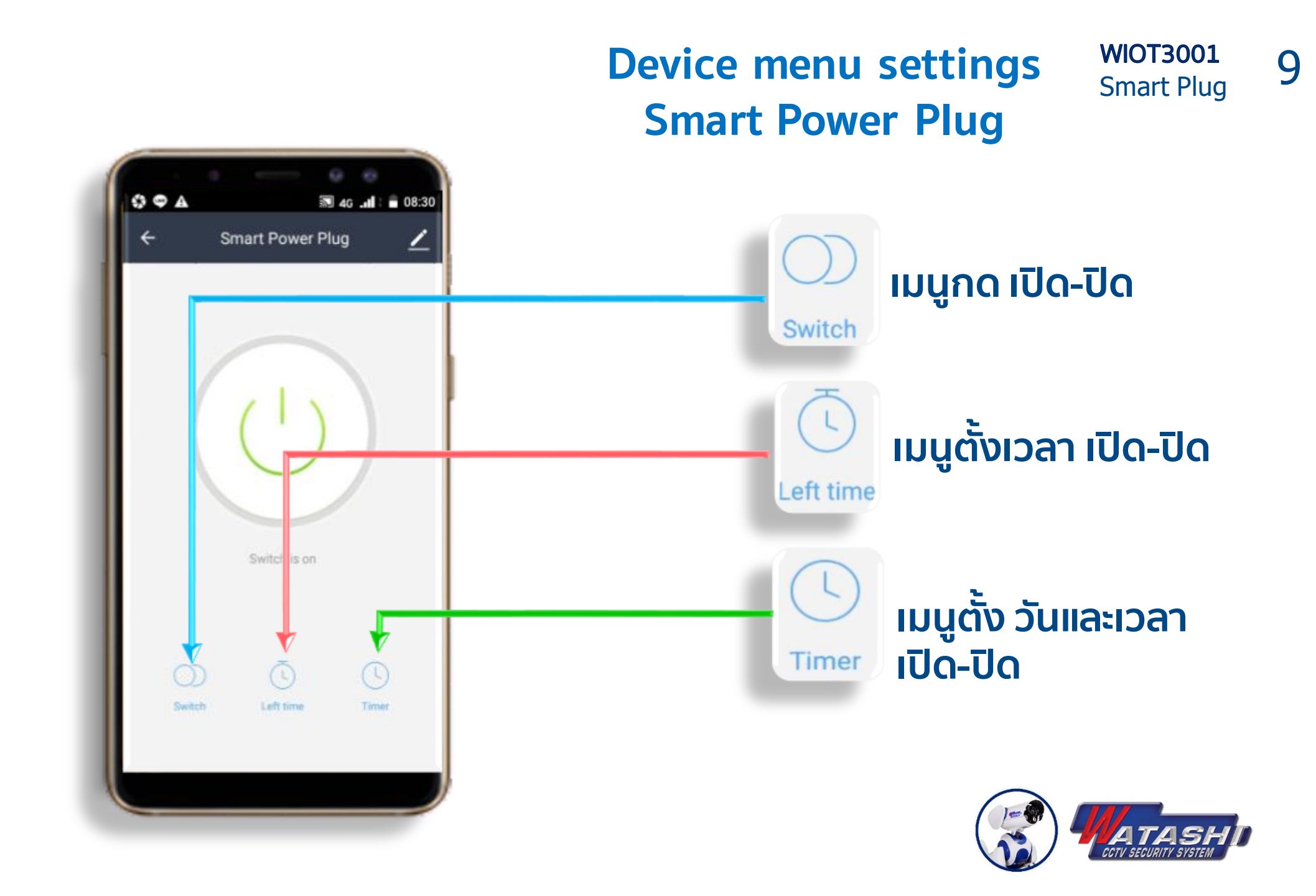

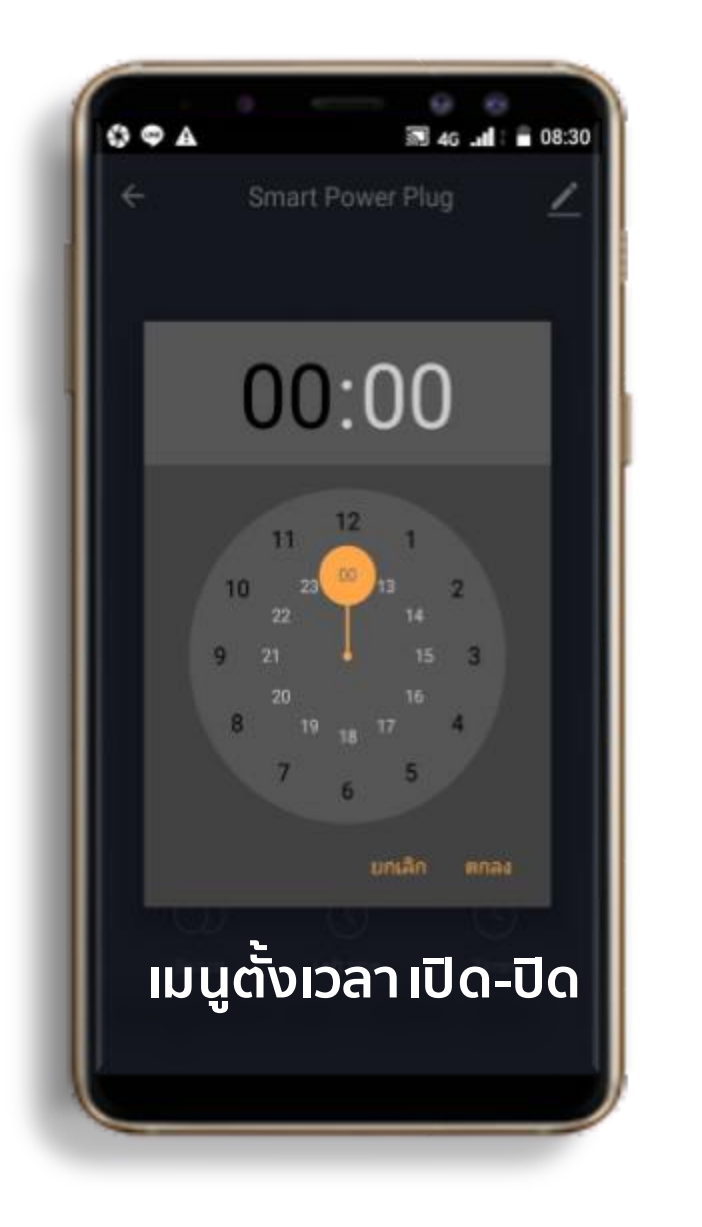

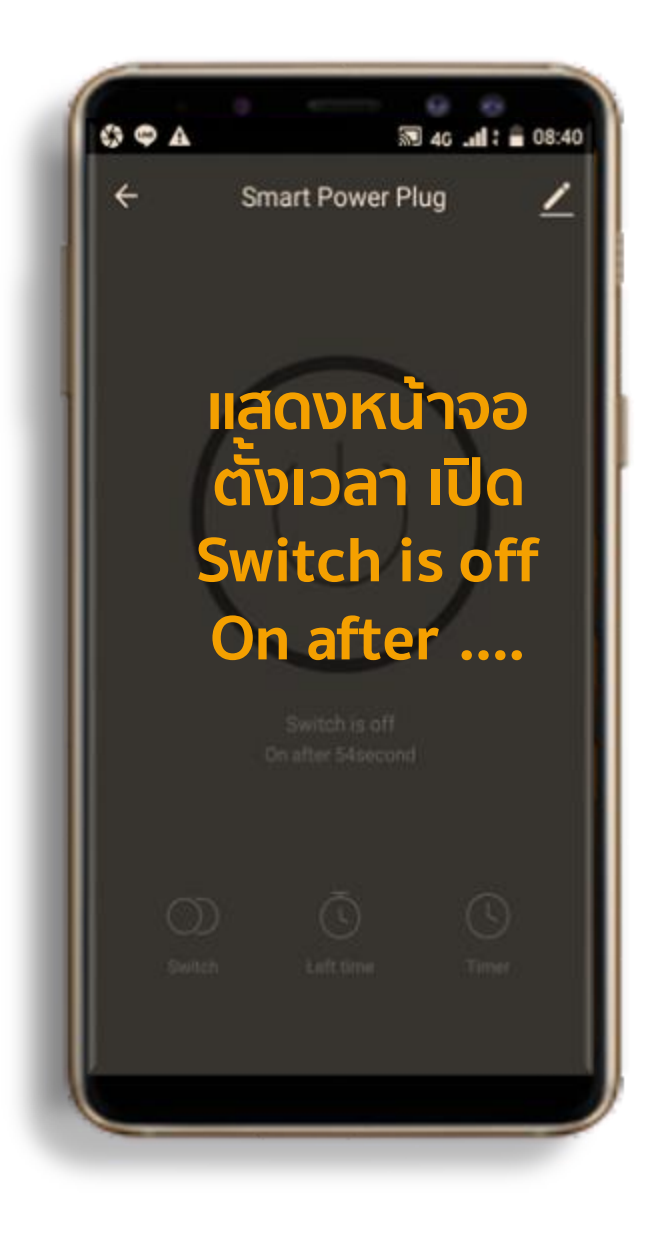

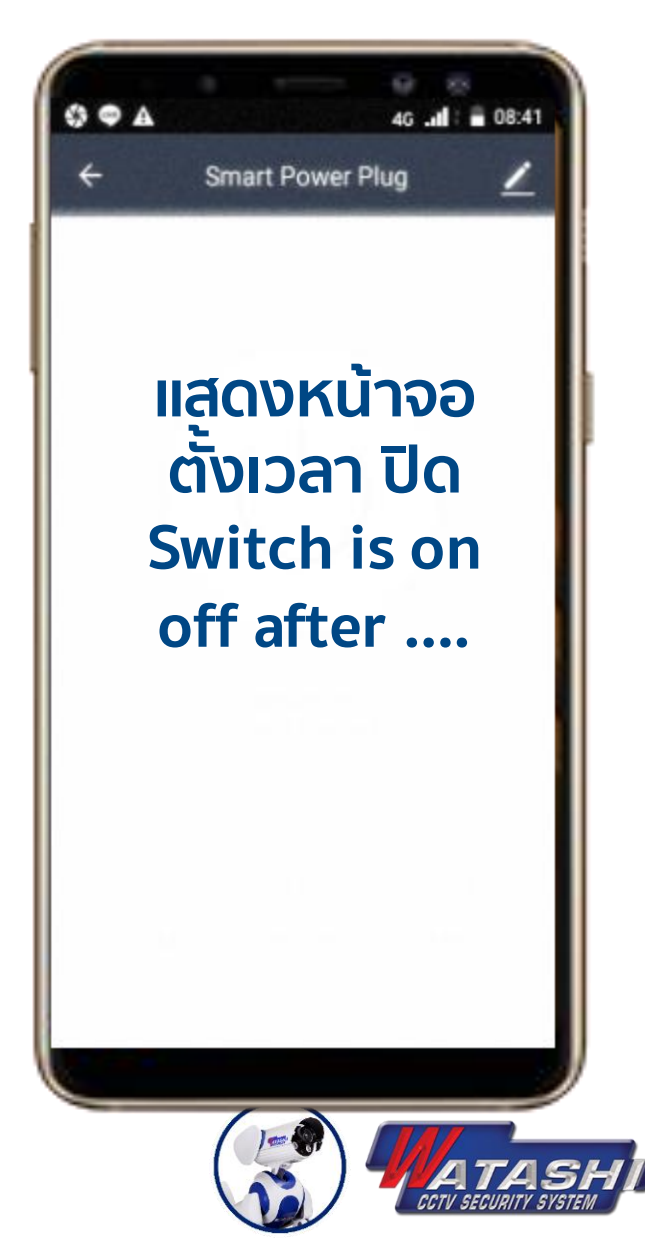

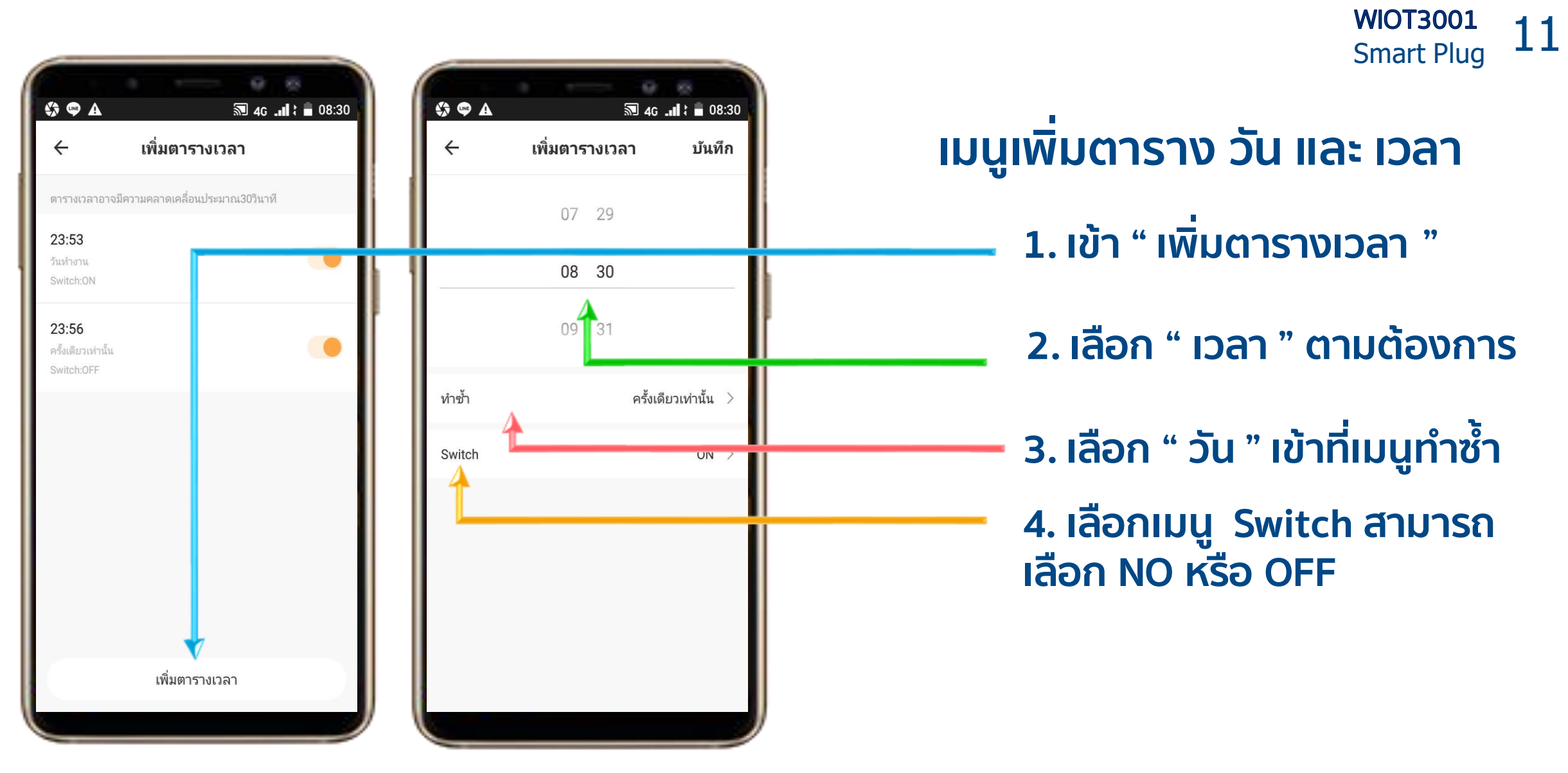

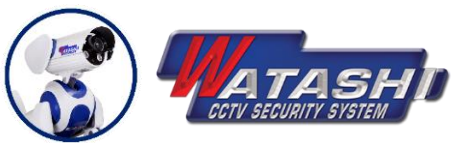

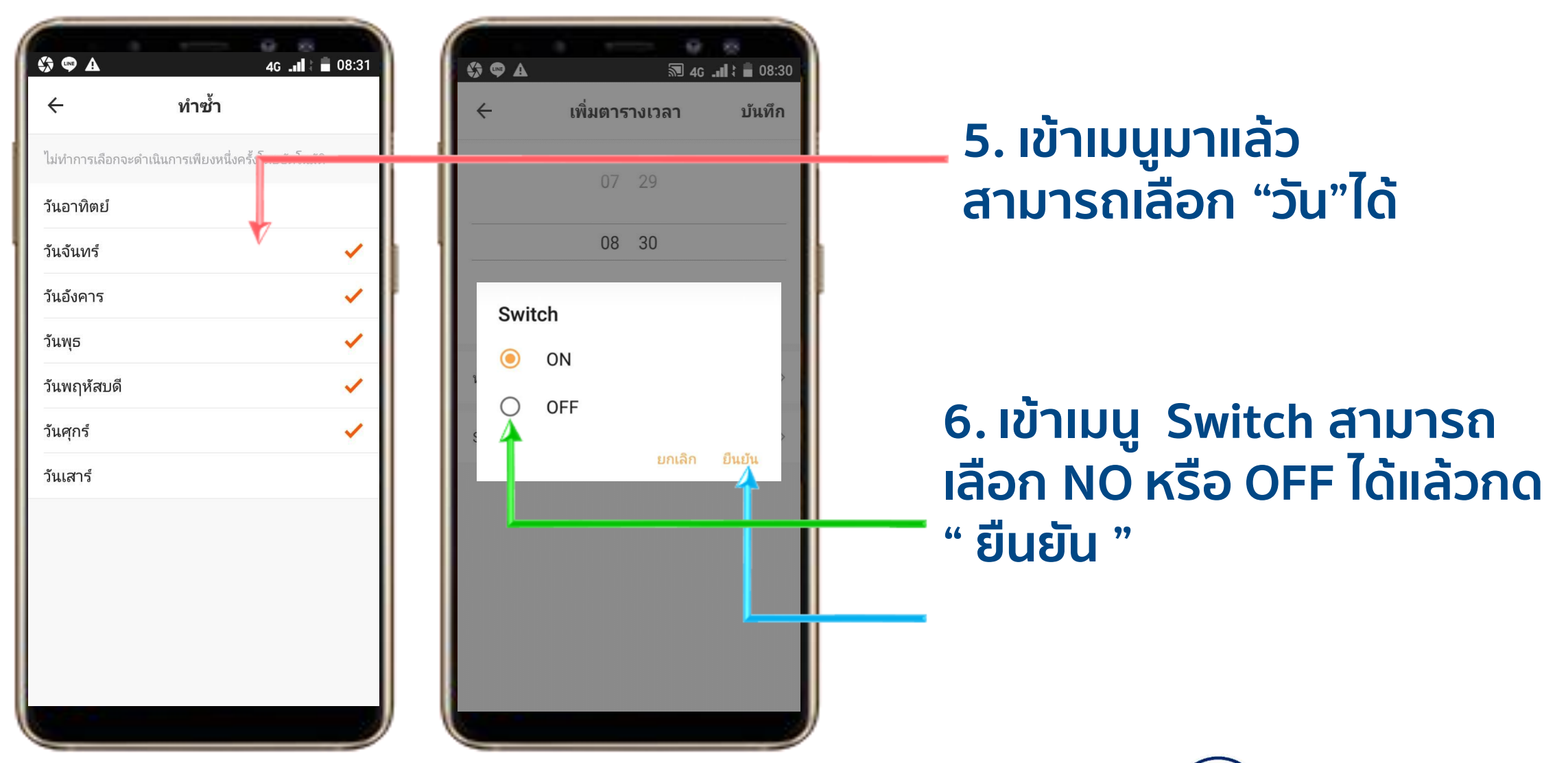

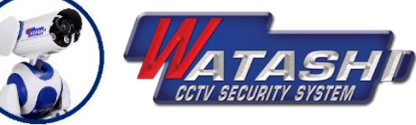

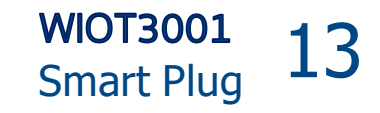

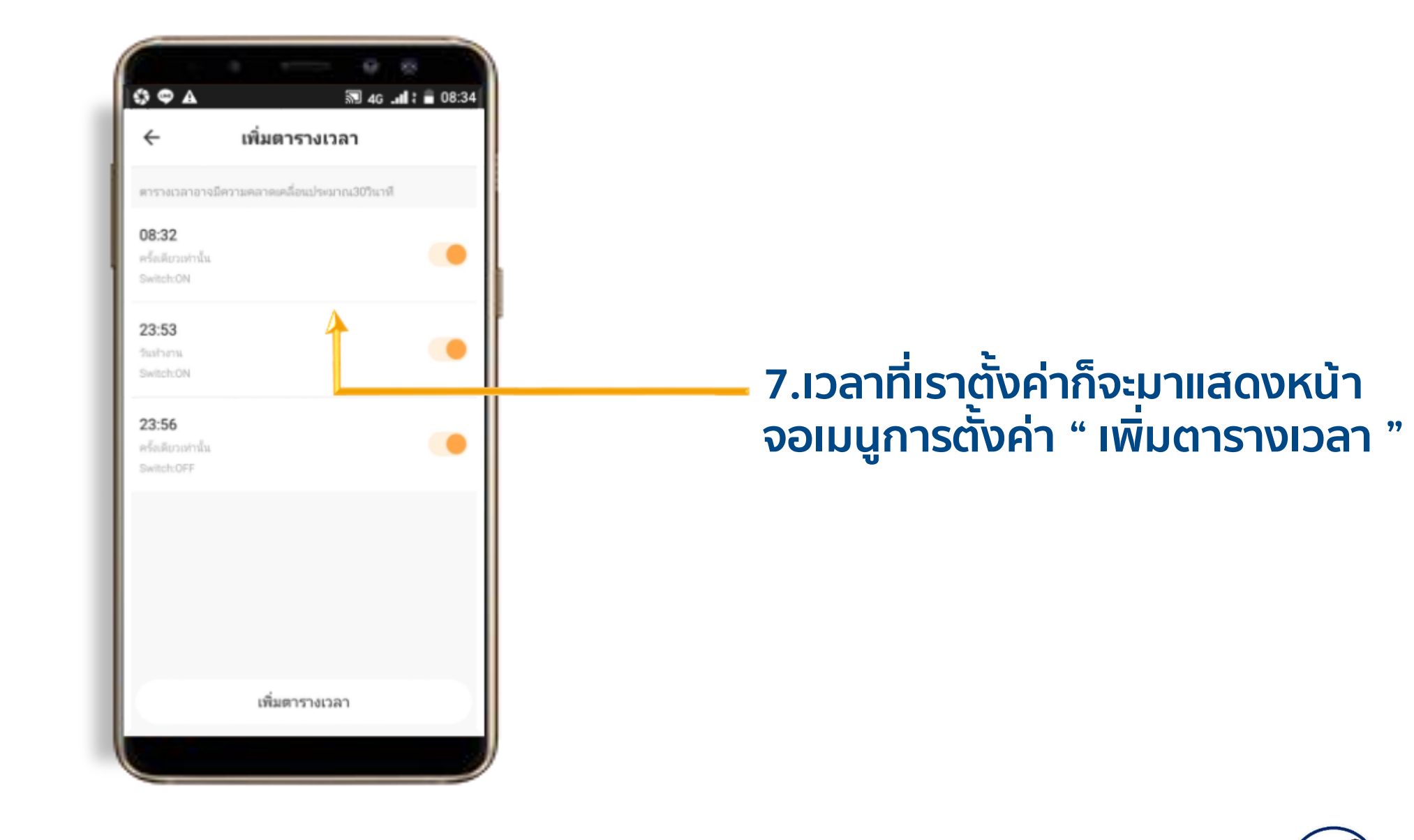

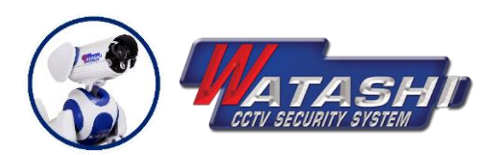

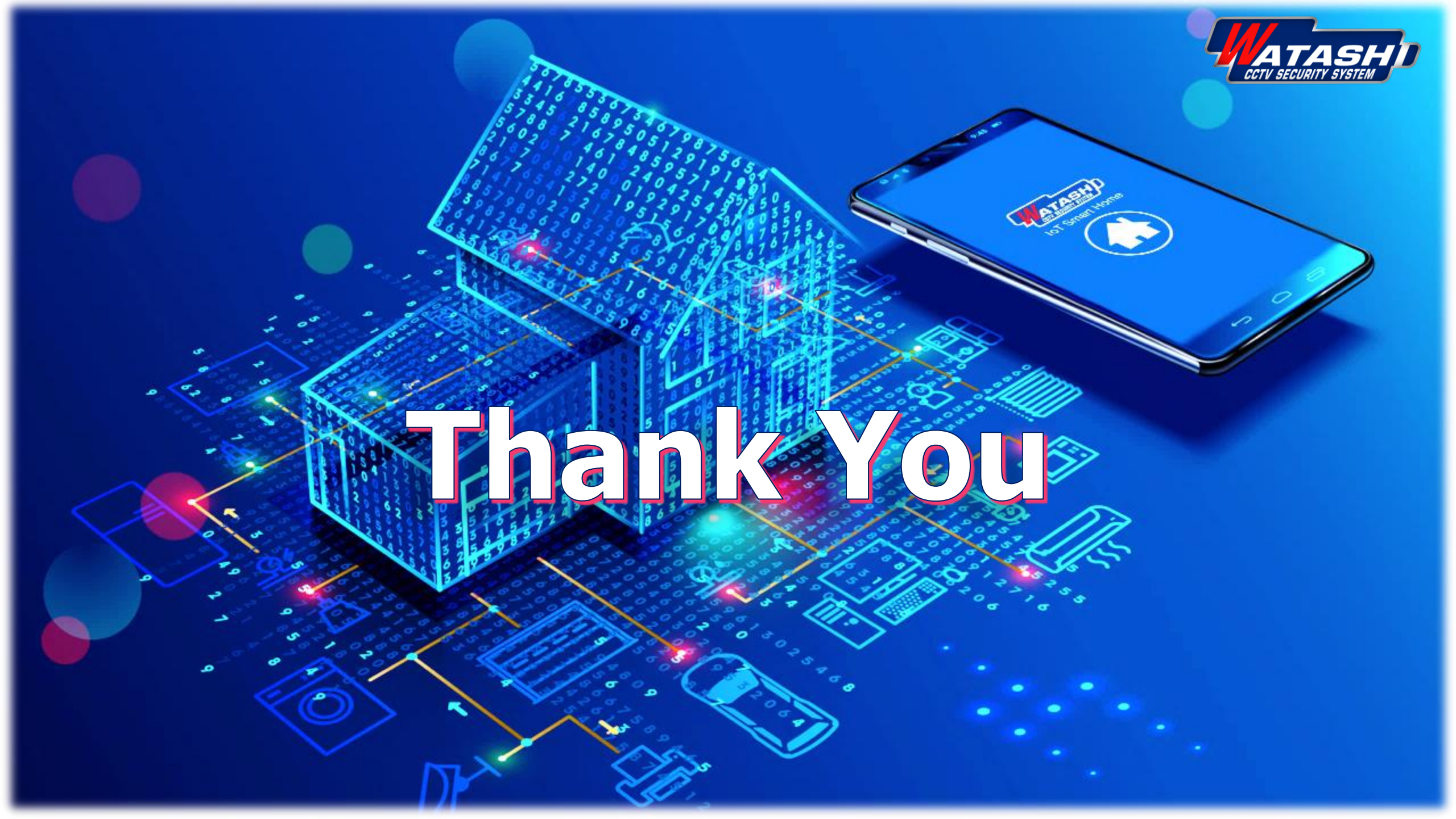